# Charting, Futures, Futures Closes, Options, and Traded Spreads

## Charts & Graphs

Customers can chart market information from the **Tools** drop-down menu.

- 1. Logon with your username and password.
- 2. Place your pointer over the **Tools** or **Market** drop-down to view the menu.
- 3. Select Charting

| Tools Research           | h  | Market              | Produc    | ts Personalize                                   | My Account        |
|--------------------------|----|---------------------|-----------|--------------------------------------------------|-------------------|
| > Change Password        | 5  | > Charting          |           |                                                  |                   |
| ► Charting               | 1  | > Compare Bids      | ;         |                                                  |                   |
| > Compare Bids           |    | > Composite Futures |           | Co                                               | mposite Futures   |
| > Credit Application     |    | > Discount Schedule |           |                                                  |                   |
| > Help Desk              | dh | > Futures           |           | Active                                           | Commodities FL    |
| > Marketing Alternatives |    | > Futures Winde     | ow        | ; (NS)                                           | Wheat (NW)        |
| > Prepayment Request     | 1  | > Grain Bids        |           | T CHGHIGH LOW                                    | LAST CH           |
| > Rail Link              | 5  | > Grain and Mea     | al Offers | 6.5 609.75602.5                                  | May 03 288 -4.    |
| > Search                 | 5. | > LDP Rates         |           | 5 6.5 607 600                                    | Jul 03 284.75-4.  |
| > Sign Me Up             | T  | > Marketing Alt     | ernatives | 5.25 565 560                                     | Dec 03 299.25 -3. |
| > Site Map               |    | > Options           |           |                                                  |                   |
| > What's New             |    | > Product Price     | s         | -ayed Futures Snapshot<br>0:25:54 AM Central Tim | t<br>ne           |

- 4. Specify **Commodity Symbol, Month, Year, Study, Type, Period, Density** and **Size**.
- 5. Select the **Draw Map** button to display the graph image.

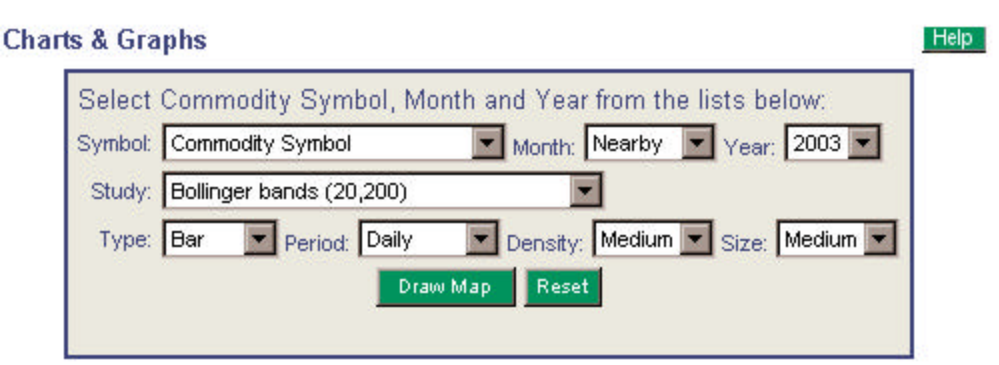

#### **Graph Display**

Commodity: Corn Futures(CBOT) Month/Year: Nearby

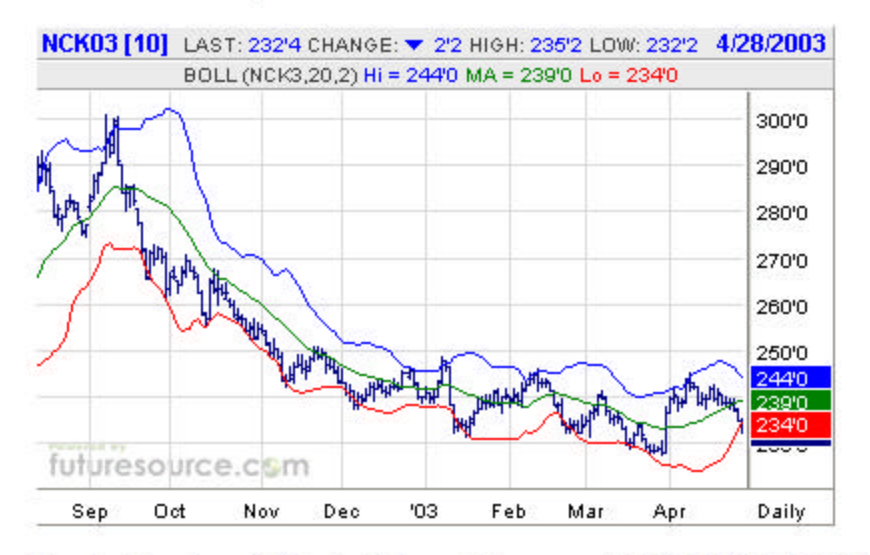

Graphs Based on 10 Minute Delayed Futures on 4/28/2003 10:54:22 AM CST

## **Futures**

Customers can view 10-Minute Delayed Futures quotes for the commodity of their choice from the **Market** drop-down menu. This information is viewable in three different styles free of charge.

- 6. Logon with your username and password.
- 7. Place your pointer over the **Market** drop-down to view the menu.
- 8. Select Futures

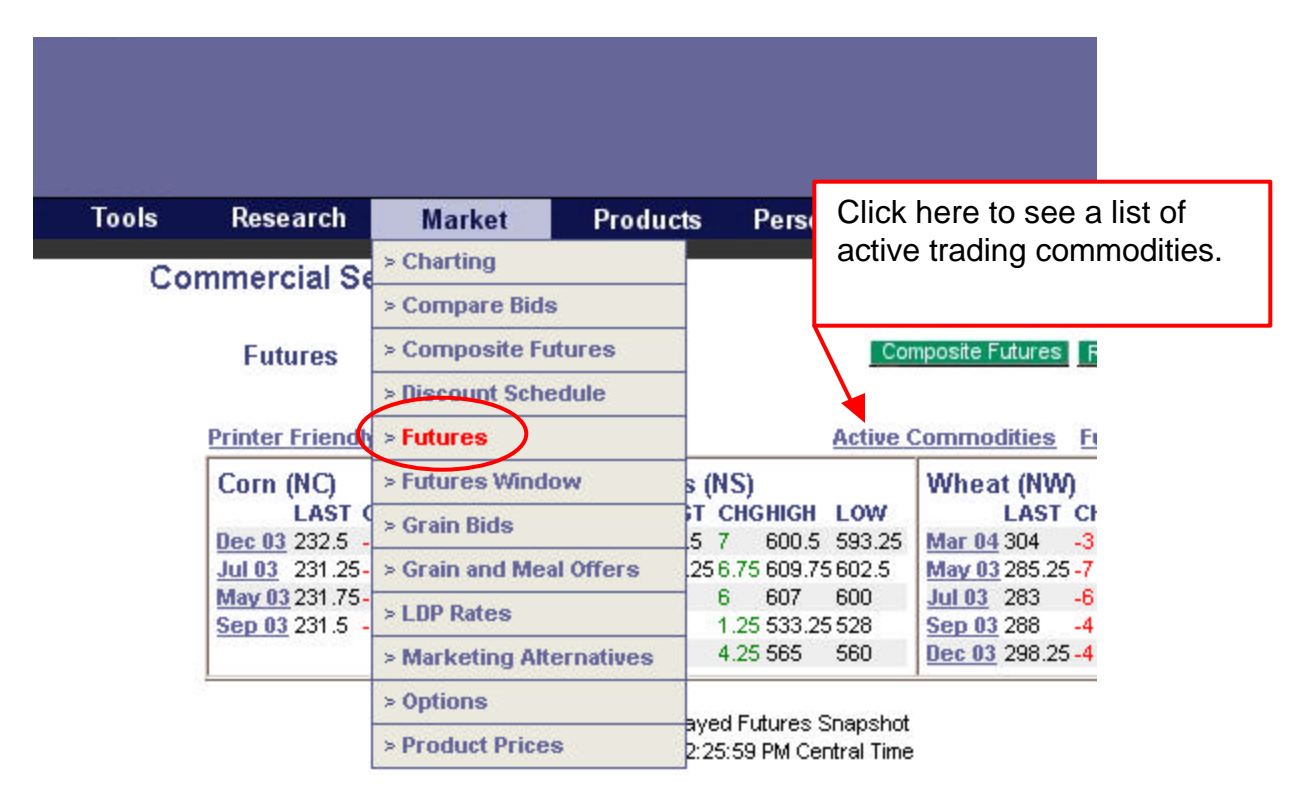

#### Style 1 – Futures Grid

- 1. Select the commodity from the drop list at the top of the page.
- 2. Select the **View** button to view the commodity information in the grid.
- 3. This information can be customized to show only the commodities you chose from the Personalize drop-down. See Personalize documentation for more detail on how to customize.

|               | Futures |       | Active | Commodities Cu   | istom Charts He         | elp                                             |
|---------------|---------|-------|--------|------------------|-------------------------|-------------------------------------------------|
|               |         |       | Sele   | t Your Commodity | elect Commodity         | View                                            |
| Printer Frier | ndly    |       |        |                  | 10 Minute Del<br>on 4/2 | ayed Futures Snapshot<br>28/2003 2:38:03 PM CST |
| Corn          | LAST    | NTCHG | CLOSE  | OPEN             | HIGH                    | LOW                                             |
| May 03        | 231.75  | -3    | 234.75 | 234.75           | 235.25                  | 231.5                                           |
| <u>Jul 03</u> | 231.25  | -2.75 | 234    | 234              | 234.75                  | 231                                             |
| Sep 03        | 231.5   | -2    | 233.5  | 232.5            | 233                     | 231.25                                          |
| Dec 03        | 232.5   | -1.5  | 234    | 234              | 235                     | 232.25                                          |
| <u>Mar 04</u> | 239.25  | -0.75 | 240    | 239.5            | 240.25                  | 239                                             |
| May 04        | 243     | -0.75 | 243.75 | 243.5            | 243.75                  | 243                                             |
| <u>Jul 04</u> | 245     | -0.5  | 245.5  | 245              | 246.25                  | 245                                             |
| Sep 04        | 242.25  | -0.75 | 243    | 243              | 243                     | 242.25                                          |
| Nov 04        | -       | -     | 254    | -                | -                       | -                                               |
| Dec 04        | 242.5   | -1.5  | 244    | 242              | 243.5                   | 242                                             |
| <u>Jul 05</u> | -       | -     | 239.75 | 2                | -                       | )                                               |
| Dec 05        | 235     | 0     | 235    | 235              | 235                     | 235                                             |

Select the commodity month to update the graph below.

#### Style 2 – Futures Window

1. Select the Futures Window link on the Homepage.

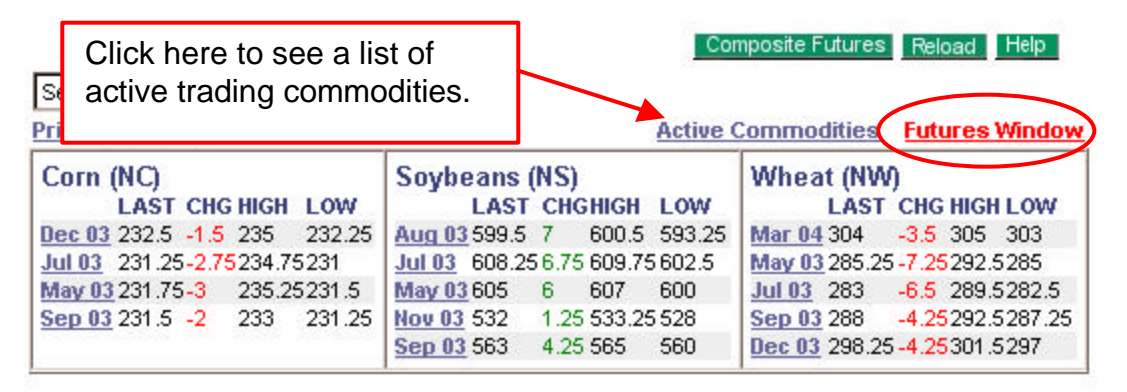

10 Minute Delayed Futures Snapshot on 4/28/2003 2:38:36 PM Central Time

2. A new window will load with the same customized futures information as the Futures page.

|                    |                        |                       |          | Close  |
|--------------------|------------------------|-----------------------|----------|--------|
| Active             | Commo                  | <u>odities</u>        | 0        |        |
| 10 Mini<br>on 4/28 | ute Delay<br>/2003 2:3 | ed Future<br>39:42 PM | s Snapsh | ot     |
| Refresh            | es 30 sec              | ond inter             | val      | 1.0141 |
| NAME               | LAST                   | NICHG                 | HIGH     | LOW    |
| CZ03               | 232.5                  | -1.5                  | 235      | 232.25 |
| CN03               | 231.25                 | -2.75                 | 234.75   | 231    |
| CK03               | 231.75                 | -3                    | 235.25   | 231.5  |
| CU03               | 231.5                  | -2                    | 233      | 231.25 |
| SQ03               | 599.5                  | 7                     | 600.5    | 593.25 |
| SN03               | 608.25                 | 6.75                  | 609.75   | 602.5  |
| SK03               | 605                    | 6                     | 607      | 600    |
| SX03               | 532                    | 1.25                  | 533.25   | 528    |
| SU03               | 563                    | 4.25                  | 565      | 560    |
| WH04               | 304                    | -3.5                  | 305      | 303    |
| WK03               | 285.25                 | -7.25                 | 292.5    | 285    |
| WN03               | 283                    | -6.5                  | 289.5    | 282.5  |
| WU03               | 288                    | -4.25                 | 292.5    | 287.25 |
| W703               | 298.25                 | -4.25                 | 301.5    | 297    |

3. This page will automatically refresh itself every thirty-seconds.

### Style 3 – Composite Futures

1. Select the **Composite Futures** button from the Homepage.

| Futures                                         |                          |                                                         | Cor                            | nposite Futures                                                              | Reload Help                                                      |
|-------------------------------------------------|--------------------------|---------------------------------------------------------|--------------------------------|------------------------------------------------------------------------------|------------------------------------------------------------------|
| Select Commodity                                | View                     |                                                         |                                |                                                                              |                                                                  |
| Printer Friendly                                |                          |                                                         | Active (                       | <u>Commodities</u>                                                           | Futures Window                                                   |
| C Click here to see a lise active trading commo | t of odities.            | <b>15)</b><br>CHGHIGH<br>7 600.5<br>6.75 609.7<br>6 607 | LOW<br>593.25<br>5602.5<br>600 | Wheat (NW<br>LAST<br><u>Mar 04</u> 304<br><u>May 03</u> 285 25<br>Jul 03 283 | CHG HIGH LOW<br>-3.5 305 303<br>-7.25292.5285<br>-6.5 289.5282.5 |
| Sep 03 231.5 -2 233 231.25                      | Nov 03 532<br>Sep 03 563 | 1.25 533.2<br>4.25 565                                  | 5 528<br>560                   | Sep 03 288<br>Dec 03 298.25                                                  | -4.25292.5287.25<br>5-4.25301.5297                               |

10 Minute Delayed Futures Snapshot on 4/28/2003 2:38:36 PM Central Time 2. A new window will load with a composite of nine customizable Futures. Go to the **Personalize** section to customize your **Composite Futures**.

| 🥌 10 M   | inute D  | elayed   | Future    | s - Micro  | soft Int | ernet E: | kplore | 6.0     |        |                             |        |       |        |        | × |
|----------|----------|----------|-----------|------------|----------|----------|--------|---------|--------|-----------------------------|--------|-------|--------|--------|---|
|          |          |          |           |            |          |          |        |         |        |                             |        |       |        |        | - |
|          |          |          |           |            |          | lick k   | oro    | to so   | ا د م  | et of                       |        |       |        |        |   |
|          |          |          |           |            |          |          |        | 10 30   |        |                             |        |       |        |        |   |
| Future   | s Activ  | e Com    | moditie   | s          | a        | ictive   | trad   | ing co  | ommo   | odities                     | 5. 🗖   |       |        | Close  |   |
| 10 Minut | e Delave | d Euture | es Spians | hot on 4/2 | 8/20     |          |        |         |        |                             |        |       |        |        |   |
| Corn (   | NC       |          |           |            | So       |          |        |         |        |                             |        |       |        |        |   |
| Conn (   | LAST     | CHG      | HIGH      | LOW        | 00100    | LAST     | сна.   | HIGH    | LOW    |                             | LAST   | CHG   | HIGH   | LOW    |   |
| May 03   | 231.75   | -3       | 235.25    | 231.5      | May 03   | 605      | 6      | 607     | 600    | May 03                      | 285.25 | -7.25 | 292.5  | 285    |   |
| Jul 03   | 231.25   | -2.75    | 234.75    | 231        | Jul 03   | 608.25   | 6.75   | 609.75  | 602.5  | Jul 03                      | 283    | -6.5  | 289.5  | 282.5  |   |
| Sep 03   | 231.5    | -2       | 233       | 231.25     | Aug 03   | 599.5    | 7      | 600.5   | 593.25 | Sep 03                      | 288    | -4.25 | 292.5  | 287.25 |   |
| Dec 03   | 232.5    | -1.5     | 235       | 232.25     | Sep 03   | 563      | 4.25   | 565     | 560    | Dec 03                      | 298.25 | -4.25 | 301.5  | 297    |   |
| Mar 04   | 239.25   | -0.75    | 240.25    | 239        | Nov 03   | 532      | 1.25   | 533.25  | 528    | Mar 04                      | 304    | -3.5  | 305    | 303    |   |
|          |          |          |           |            | Jan 04   | 534.5    | 1      | 535     | 532    | May 04                      | 301.5  | -2    | 305    | 301.5  |   |
|          |          |          |           |            | Mar 04   | 538.5    | 1.5    | 538.5   | 535    | Jul 04                      | 296    | -2.5  | 296    | 296    |   |
| Wheat    | t (KW)   |          |           |            | Hard F   | led Sp   | ring V | Vheat ( | (MW)   | Oats (                      | NO)    |       |        |        |   |
|          | LAST     | CHG      | HIGH      | LOW        |          | LAST     | CHG    | HIGH    | LOW    | 1997)<br>1997 - 1997 - 1997 | LAST   | CHG   | HIGH   | LOW    |   |
| May 03   | 324      | 0.5      | 327       | 320        | May 03   | 351.75   | 0.75   | 353     | 348    | May 03                      | 172    | 2.75  | 174    | 170.25 |   |
| Jul 03   | 301.75   | -1.75    | 302.5     | 299.75     | Jul 03   | 342      | -2.75  | 343.5   | 341.5  | Jul 03                      | 158.25 | -0.5  | 160    | 157.5  |   |
| Sep 03   | 307      | -0.75    | 307       | 304.5      | Sep 03   | 338.25   | -3.25  | 340.25  | 337.5  | Sep 03                      | 148    | 0.5   | 148.5  | 147.5  |   |
| Dec 03   | 315      | -1       | 315.5     | 312.5      | Dec 03   | 341.75   | -3.25  | 345     | 340.75 | Nov 03                      | -      | -     | -      | -      |   |
| Mar 04   | 321      | -0.5     | 321       | 321        | Mar 04   | 347      | -3.25  | 347     | 347    | Dec 03                      | 144.75 | -1.75 | 147.25 | 144.5  |   |
| May 04   | 318      | -3       | 318       | 318        | May 04   | 346.5    | 1.5    | 346.5   | 346.5  | Jan 04                      | -      | 0     | -      | -      |   |
| Jul 04   | 311      | -3       | 311       | 311        |          |          |        |         |        | Mar 04                      | 150.5  | 0     | 151    | 150.5  |   |
| Soybe    | an Me    | al (NS   | M)        |            | Soybe    | an Oil   | (NBO)  |         |        | Frozei                      | n Pork | Belly | (PB)   |        |   |
| 1920     | LAST     | CHG      | HIGH      | LOW        | 1920     | LAST     | CHG    | HIGH    | LOW    |                             | LAST   | CHG   | HIGH   | LOW    |   |
| May 03   | 185.6    | 2.7      | 185.8     | 182.8      | May 03   | 21.64    | 0.19   | 21.72   | 21.33  | May 03                      | 85.425 | 1.175 | 85.9   | 84.25  |   |
| Jul 03   | 184.6    | 2.7      | 184.8     | 181.9      | Jul 03   | 21.77    | 0.19   | 21.95   | 21.5   | Jul 03                      | 86.425 | 0.975 | 86.85  | 85.25  |   |
| Aug 03   | 179.5    | 2.4      | 179.7     | 177.1      | Aug 03   | 21.74    | 0.17   | 21.78   | 21.48  | Aug 03                      | 84.15  | 0.85  | 85.1   | 83.5   |   |
| Sep 03   | 170.8    | 1.9      | 170.9     | 168.7      | Sep 03   | 21.46    | 0.1    | 21.55   | 21.3   | Feb 04                      | 77.5   | 0     | 77.5   | 77.5   |   |
| Oct 03   | 159.6    | 0.7      | 159.7     | 158        | Oct 03   | 21.04    | 0.09   | 21.06   | 20.9   | Mar 04                      | 77.5   | 0     | 77.5   | 77.5   |   |
| Dec 03   | 157.9    | 0.3      | 158       | 156.6      | Dec 03   | 20.7     | 0.09   | 20.82   | 20.5   |                             |        |       |        |        |   |
| Jan 04   | 157.6    | 0.1      | 158       | 157.3      | Jan 04   | 20.63    | 0.07   | 20.68   | 20.55  |                             |        |       |        |        |   |
|          |          |          |           |            |          |          |        |         |        |                             |        |       |        |        |   |
|          |          |          |           |            |          |          |        |         |        |                             |        |       |        |        |   |
|          |          |          |           |            |          |          |        |         |        |                             |        |       |        |        |   |

3. This page will automatically refresh itself every thirty-seconds.

## **Futures Closes**

Customers can view Futures Closes from the Market drop-down menu.

- 1. Logon with your username and password.
- 2. Place your pointer over the **Market** drop-down to view the menu.
- 3. Select Futures Closes.

| Market                   |
|--------------------------|
| > Charting               |
| > Compare Bids           |
| > Composite Futures      |
| > Discount Schedule      |
| > Futures                |
| > Futures Closes         |
| > Futures Window         |
| > Grain Bids             |
| > Grain and Meal Offers  |
| > LDP Rates              |
| > Marketing Alternatives |
| > Options                |
| > Product Prices         |

- 4. Select the commodity that you would like to get historical futures closes for from the "Commodity" drop-down box.
- 5. Select a beginning date from the "Beginning Date" drop-down box.
- Select an ending date from the "End Date" drop-down box. Make sure that the beginning date is before the ending date or the report will not work.
- 7. Choose whether you would like to view the report in HTML or Excel format.
- 8. Note. If you chose the Excel format and the results come up with pound signs (#) in the columns, simply widen the columns and you should be able to see the results.

**Futures Close Report** 

Custom Charts Help

|               | Jooniaco       |  |
|---------------|----------------|--|
| Begin Date:   | 6/19/2003 💌    |  |
| End Date:     | 6/30/2003 💌    |  |
| utput format: | C HTML . EXCEL |  |

## Options

Customers can view Option information from the "Market" drop-down menu.

- 1. Logon with your username and password.
- 2. Place your pointer over the **Market** drop-down to view the menu.
- 3. Select **Options**

| Tools | Research        | Market          | Produc    | nte D           | oreon  | alizo    | My Acr     | ount               |  |  |
|-------|-----------------|-----------------|-----------|-----------------|--------|----------|------------|--------------------|--|--|
|       |                 | > Charting      | Troute    |                 | craon  | anze     | ing Acc    | Jount              |  |  |
| Co    | mmercial Se     | > Compare Bids  | \$        |                 |        |          |            |                    |  |  |
|       | Futures         | > Composite Fu  | itures    |                 |        | Com      | posite Fut | ures               |  |  |
|       |                 | > Discount Sche | edule     |                 |        |          |            |                    |  |  |
|       | Printer Friendh | > Futures       |           |                 | 1      | Active C | ommodit    | ies F              |  |  |
|       | Corn (NC)       | > Futures Wind  | ow        | s (NS)          |        |          | Wheat      | (NW)               |  |  |
|       | LAST 0          | > Grain Bids    |           | ST CHG          | HIGH   | LOW      | LAST       |                    |  |  |
|       | Jul 03 231.250  | > Grain and Me  | al Offers | 15.75           | 625.25 | 606      | May 03     | 280.5 -            |  |  |
|       |                 |                 |           | 16 621.5 602.25 |        |          |            |                    |  |  |
|       | May 03 231.25 - | > LDP Rates     |           | 16              | 621.5  | 602.25   | Jul 03     | 282.5 -<br>hooizin |  |  |

- 4. Select the commodity from the drop-down list at the top of the page.
- 5. Select the **View** button to view those commodities Options.
- 6. Select the month and year from the drop-down list inside the Options box.
- 7. Select the **View** button to view that particular month of that particular commodity.

| Options      | •            |             |               |              |         |             | Futur                | es Cus                | tom Char               | s Help            |
|--------------|--------------|-------------|---------------|--------------|---------|-------------|----------------------|-----------------------|------------------------|-------------------|
| Corn (Cl     | BOT)         |             | /iew          |              |         | 11          | ) Minute [<br>on 4/2 | )elayed (<br>9/2003 a | Options S<br>t 1:46:13 | napshot<br>PM CST |
| Corn J       | ul 03 💌      | View        |               | Optio        | ins for |             |                      | Future                | <mark>s:</mark> Jul 03 | - 231.25          |
| Strike<br>\$ | 180          | 200         | 210           | 220          | 225     | 230         | 235                  | 240                   | 250                    | 260               |
| PUTS         |              | 1           | 6             | <b>A</b> 26  | n/a     | <b>A</b> 67 |                      | 134                   | 7213                   | <b>A</b> 302      |
| CALLS        | <b>4</b> 512 | ▼ 24        |               | 140          |         | ▼ 81        | <b>A</b> 61          | 46                    | 25                     | ▼14               |
| Strike<br>\$ | 270          | 280         | 290           | 300          | 310     | 320         | 330                  | 340                   | 350                    | 360               |
| PUTS         | <b>A</b> 395 | <b>4</b> 91 | <b>\$</b> 590 | <b>4</b> 687 |         |             |                      |                       |                        |                   |
| CALLS        | 7            | 4           | 2             | 1            | 1       | 1           | ▼1                   | 1                     | 1                      | 1                 |
| Strike<br>\$ | 380          | 400         |               |              |         |             |                      |                       |                        |                   |
| PUTS         | <b>1</b> 486 | 1686        |               |              |         |             |                      |                       |                        |                   |
| CALLS        |              | 1           |               |              |         |             |                      |                       |                        |                   |

## **10-Minute Delayed Traded Spreads Quotes**

Customers can view 10-Minute Delayed **Traded Spreads** quotes for the commodity of their choice from the **Market** drop-down menu. This information is viewable in three different styles free of charge.

- 9. Logon with your username and password.
- 10. Place your pointer over the **Market** drop-down to view the menu.
- 11. Select Traded Spreads

| Tools | Research        | Market          | Products | Persona           | alize    | My Acco  | unt |
|-------|-----------------|-----------------|----------|-------------------|----------|----------|-----|
| Co    | mmercial Se     | > Charting      |          |                   |          |          |     |
| 00    | miner ciar oe   | > Compare Bids  | 5        | Composite Futures |          |          |     |
|       | Futures         | > Composite Fu  | itures   |                   |          |          |     |
|       |                 | > Discount Sche | edule    |                   |          |          |     |
|       | Printer Friendh | > Futures       |          | A                 | ctive Co | mmoditie | s F |
|       | Corn (NC)       | > Futures Close | es       | Soybea            | ns (NS)  |          |     |
|       | LA              | > Futures Wind  | ow       |                   | LAST     | CHG      | HIG |
|       | Jul 04 249      |                 | <u> </u> | <u>Jul 04</u>     | 600      | 16       | 603 |
|       | Sep 03 228      | > Grain Bids    |          | Aug 04            | 588.5    | 17.5     | 589 |
|       | Dec 03 236      | > Traded Sprea  | de       | Sep 03            | 639      | 22.5     | 649 |
|       |                 | - Huddod opred  |          | Nov 03            | 620      | 23.5     | 630 |

12. Select the commodity you would like to see from the dropdown list. 13. Click on **View** to see the Traded Spreads for that commodity.

| Traded Spreads | Futures               | Custom Charts Help |      |
|----------------|-----------------------|--------------------|------|
|                | Select Your Commodity | Soybeans (S)       | View |

10 Minute Delayed Traded Spreads Snapshot on 9/11/2003 10:57:52 AM CST

| SYMBOL        | LAST  | TIMESTAMP             |  |
|---------------|-------|-----------------------|--|
| CU03CH04      | ▼ 120 | 9/8/2003 10:15:24 AM  |  |
| C U 03 C N 04 | ▼ 144 | 9/4/2003 10:51:52 AM  |  |
| CH04CK04      | ▼ 32  | 9/11/2003 9:53:08 AM  |  |
| CH04CN04      | ▼ 30  | 9/4/2003 11:16:17 AM  |  |
| CH 04 CZ 04   | ▼ 20  | 9/11/2003 10:01:44 AM |  |
| CK04CN04      | ▼ 14  | 9/11/2003 9:41:53 AM  |  |
| C K 04 C Z 04 | ▼ 84  | 9/10/2003 11:51:34 AM |  |
| C Z 04 C H 05 | ▼ 52  | 9/10/2003 12:20:07 PM |  |
| CH 05 CZ 04   | ▼ 52  | 9/10/2003 12:21:03 PM |  |

Corn

For assistance contact the e-ADM Helpdesk toll free at 866-726-7911 or email <u>eadmhelp@admworld.com</u>